# Инструкция по программированию ПЛМ контроллера локальной шины ATF1508AS

Программатор предназначен для внутрисхемного программирования программируемых логических матриц (ПЛМ) фирмы Atmel через четырехконтактный JTAG интерфейс с использованием программного обеспечения AtmelISP.

Для программирования ПЛМ необходимо:

- 1. Собрать программатор по схеме, приведенной в Приложении А.
- 2. Подключить разъем XP1 программатора (см. Приложение А) к параллельному порту персонального компьютера (LPT порт), а разъем XS1 к разъему J1 контроллера локальной шины.
- 3. Включить КЛШ в сеть ~220В.

# 1. Установка программного обеспечения AtmelISP6.exe

Для установки включите компьютер и запустите файл AtmelISP6.exe и установите программное обеспечение. Программное обеспечение можно найти на сайте <u>www.atmel.com</u>

# 2. Копирование файла прошивки

Скачать с сайта www.lkds.ru файл прошивки ПЛМ Atmel (\*.jed) и скопировать в жесткий диск компьютера. Файл nlbc\_2.jed предназначен папку на для программирования контроллеров локальной шины С микроконтроллером, установленным в панельку, а файл nlbc\_3.jed – для КЛШ с микроконтроллером, запаянным в плату.

# 3. Запуск программного обеспечения AtmelISP

Для запуска программы необходимо на рабочем столе запустить ярлык «ISP» или нажать кнопки «Пуск» > «Все программы» > «Atmel ISP» > «AtmISP».

# 4. Программирование ПЛМ

Перед программированием необходимо в меню «File» выбрать команду «New» или нажать кнопку 🗅.

Далее программа запросит номер устройства в JTAG цепи.

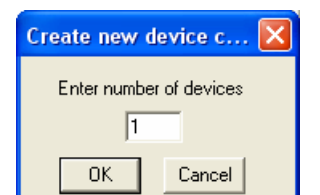

В поле «Enter number of devices» нужно оставить значение «1» и нажать кнопку «ОК».

| Device Property                              |           |
|----------------------------------------------|-----------|
| Device Name<br>ATF1508AS<br>Jtag Instruction | Device #1 |
| Program/Verify 🔹                             |           |
| Jedec File                                   |           |
| C:\LKDS\Bin\nlbc_2.jed                       | Browse    |
| OK Reset                                     |           |

В «Device поле Name» выбрать ATF1508AS, в поле «Jtag Instrucion» выбрать кнопки «Program/Verify», при помощи «Browse» выбрать размещение файла плм Atmel (nlbc 2.jed прошивки или nlbc 3.jed) и нажать кнопку «Открыть». Далее нажать кнопку «ОК».

| 🚺 Atmel ISP                                                                                                    |                                                                                                    |
|----------------------------------------------------------------------------------------------------|----------------------------------------------------------------------------------------------------|
| File Edit View Options Help                                                                                                    |                                                                                                    |
| Chain File Hierarchy<br>Untitled<br>Chip1<br>Device type: ATF1508AS<br>Jtag instruction: Program/Verify<br>Inst width: 10<br>IDCODE: yes<br>Jedec file: C:\LKDS\Bin\nlbc_2.jed | Hardware Setting<br>No of Dev Port setting Cable Type<br>1 LPT1 	ByteBlaster<br>SVF file name<br>Write SVF file Browse<br>Svf version TCK period (us)<br>Revision D 	1 |
| Create a new device chain<br>create device # 1<br>select ByteBlaster cable                                                                                                    | Run Exit                                                                                                    |
| Ready                                                                                                    | CAP NUM                                                                                                    |

В поле «Cable Type» выбрать значение «ByteBlaster».

Если программатор подключен к порту отличному от LPT1, в поле «Port Setting» выбрать номер LPT порта к которому подключен программатор.

Для программирования ПЛМ нажать кнопку «Run».

## 5. Сохранение и загрузка установок программирования

Для сохранения установок программирования в файл нужно выбрать команду «Save» в меню «File» и в поле «Имя файла» ввести имя сохраняемого файла.

Ранее созданный файл цепочки, созданный AtmelISP, может быть загружен из ПО с использованием команды «Open» в меню «File».

### <u>ВНИМАНИЕ!</u>

Файл установок программирования не содержит информацию о типе кабеля и номере LPT порта, поэтому после его загрузки в поле «Cable Type» необходимо выбрать значение «ByteBlaster», а в поле «Port Setting» номер LPT порта.

### 6. Выход из программы

Выход из программы осуществляется нажатие на кнопку «Exit».

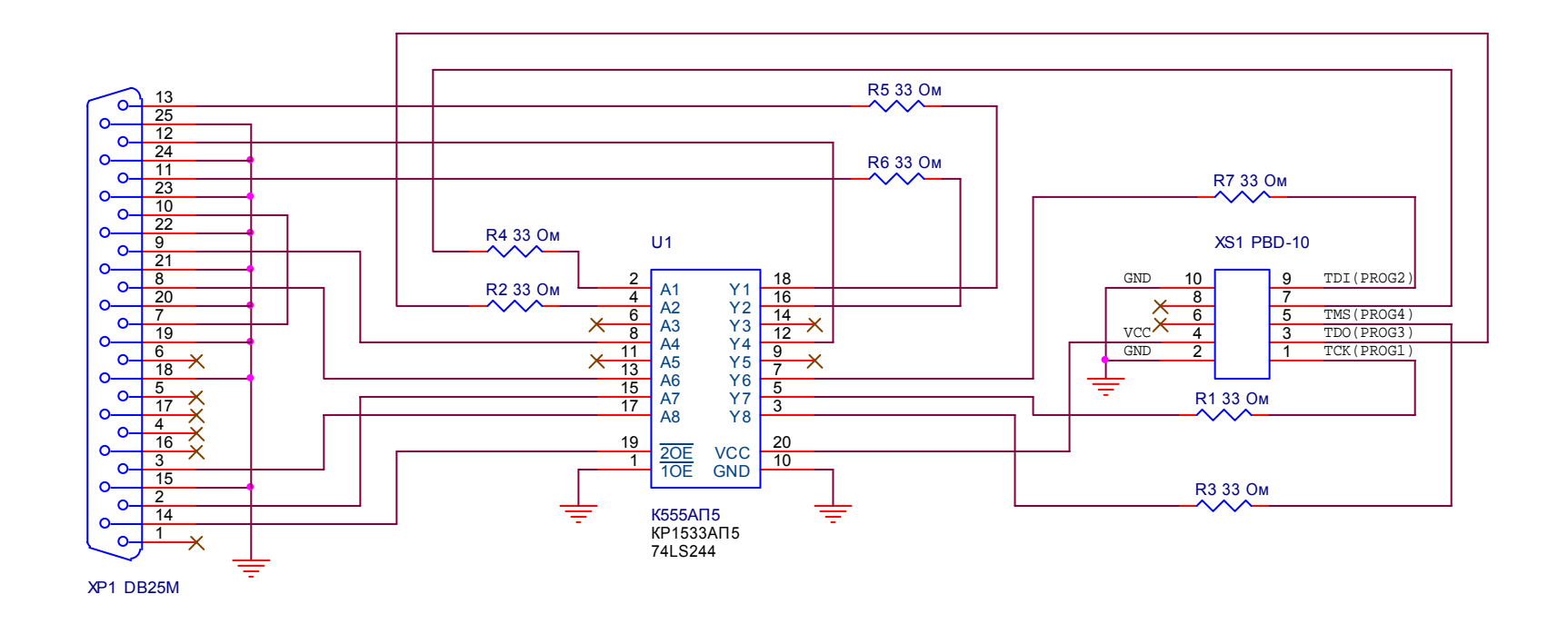

1. Допускается замена резисторов R1...R7 на резисторы номиналом 33...100 Ом.

2. Выв од 8 разъема XS1 заглу шить отрезком однопров олочного пров ода.

3. Допускается замена разъема PBD-10 на двухрядные гнезда под наколку на шлейф IDC-10F.

| Title     |                                        |       |   |    |   |          |
|-----------|----------------------------------------|-------|---|----|---|----------|
| Inte      | Программатор ПЛМ КЛШ                   |       |   |    |   |          |
| Size<br>A | Document Number<br>ЛНГС.465213.050.900 |       |   |    |   | Rev<br>A |
| Date:     | Monday, July 24, 2006                  | Sheet | 1 | of | 1 |          |